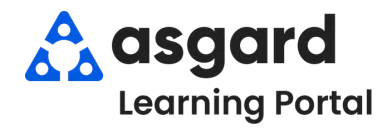

## AsgardMobile **Enabling Automatic App Updates iPhone**

Follow the directions below to ensure you automatically get the latest update to AsgardMobile. If you can't reach the Settings on your phone, please contact your IT team for assistance.

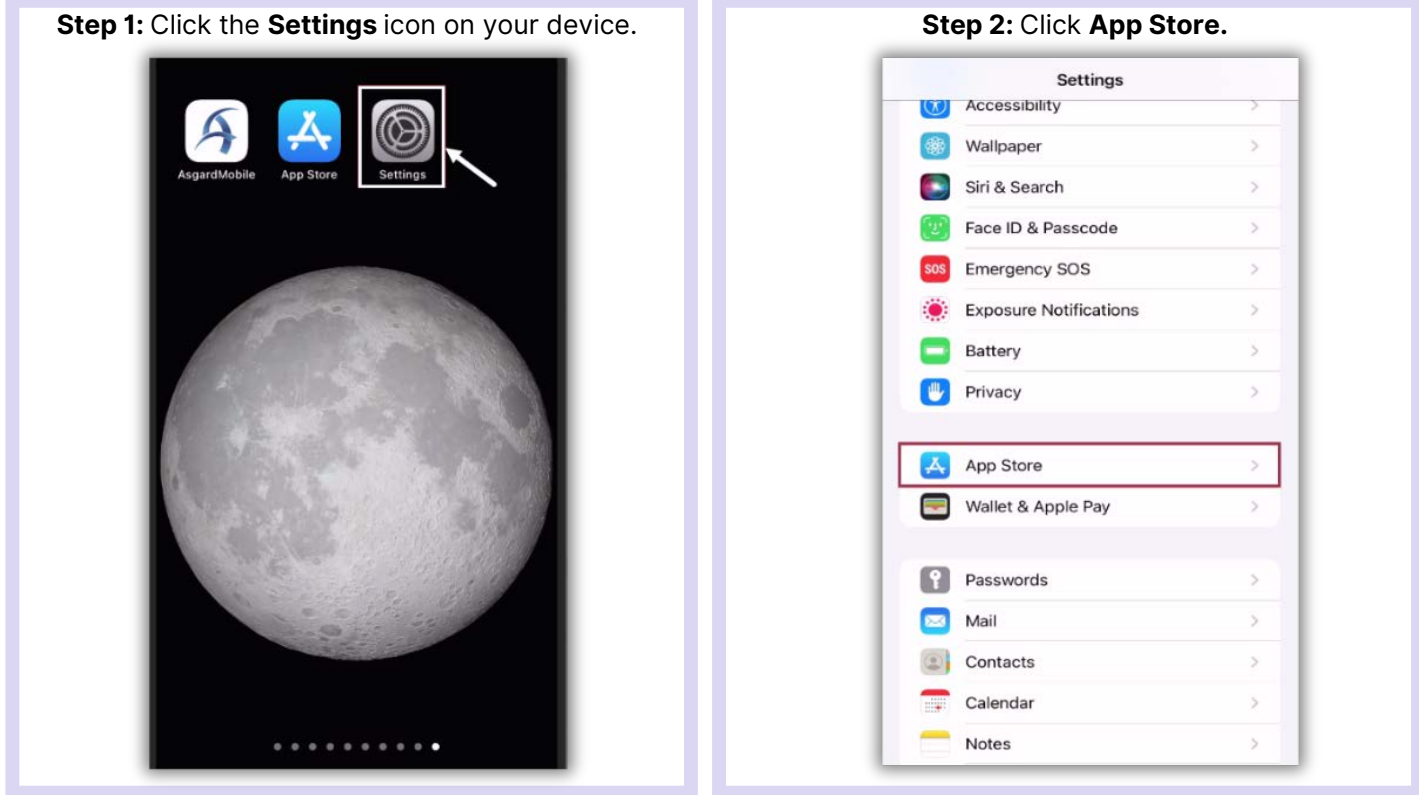

## Step 3: Turn on Automatic App Updates. Settings App Store AUTOMATIC DOWNLOADS Apps App Updates Automatically download new purchases (including free) made on other devices. CELLULAR DATA Automatic Downloads App Downloads Ask If Over 200 MB > Only allow apps under 200 MB to download automatically using cellular data. Video Autoplay On > Automatically play app preview videos in the App Store. In-App Ratings & Reviews Help developers and other users know what you think by letting apps ask for product feedback. Offload Unused Apps Automatically remove unused apps, but keep all